## **PsycARTICLES (Lippincott Williams & Wilkins)**

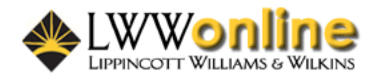

Η πρόσβαση στα περιεχόμενα της βάσης **PsycARTICLES** είναι εφικτή μέσω της υπηρεσίας **Ovid** του εκδοτικού οίκου **Lippincott Williams & Wilkins**. Η βάση δεδομένων **PsycARTICLES** περιλαμβάνει άρθρα επιστημονικών περιοδικών που σχετίζονται κυρίως με τις επιστήμες της ψυχικής υγείας και της ψυχολογίας.

Η πρόσβαση είναι δυνατή μέσω της διεύθυνσης <u>http://gateway.ovid.com/autologin.cgi</u> και μόνο από Η/Υ του δικτύου του Ιδρύματος με αυτόματη αναγνώριση της ΙΡ διεύθυνσής τους.

Ο διαθέτης συστήνει στους χρήστες να χρησιμοποιούν τα κουμπιά πλοήγησης που προσφέρονται από την υπηρεσία και όχι τα κουμπιά "Πίσω-Εμπρός" του προγράμματος φυλλομέτρησής τους (Internet Explorer, Netscape Navigator, Mozilla, κ.λπ.), καθώς μπορεί το γραφικό περιβάλλον να μην λειτουργήσει κατά επιθυμητό τρόπο. Ακόμη, προειδοποιεί ότι σε περίπτωση που ο χρήστης δεν αλληλεπιδρά με την υπηρεσία για συγκεκριμένο χρονικό διάστημα, το σύστημα αυτόματα επιστρέφει στην αρχική σελίδα προβάλλοντας ταυτόχρονα σχετικό μήνυμα. Αν ο χρήστης επιθυμεί να χρησιμοποιήσει εκ νέου την υπηρεσία πρέπει να επαναλάβει τη διαδικασία σύνδεσης σε αυτή πατώντας το πλήκτρο "**Start Ovid**".

Τέλος, σημειώνεται ότι είναι απαραίτητη η εγκατάσταση του λογισμικού <u>Acrobat Reader</u>, γιατί τα περισσότερα πλήρη κείμενα των άρθρων είναι σε μορφή Acrobat .pdf.

### Βασικά χαρακτηριστικά:

#### Α: Διαθἑτει:

- Μεγάλη συλλογή περιοδικών σε θέματα ψυχικής υγείας
- Σύστημα πλοήγησης σε κάθε ιστοσελίδα
- Δυναμικό οδηγό βοήθειας
- Πληροφορίες για το κάθε περιοδικό

#### Β: Παρέχει τη δυνατότητα:

- Απλής αναζήτησης
- Δημιουργίας ιστορικού αναζητήσεων και συνδυασμού/σύνθεσης αυτών
- Προσωρινής αποθήκευσης ιστορικού αναζητήσεων (για 24 ώρες)
- Προσαρμογή εμφάνισης αποτελεσμάτων
- Αποθήκευσης και εξαγωγής αποτελεσμάτων

#### Περιεχόμενα:

| Αναζήτηση τίτλων περιοδικών              | 2 |
|------------------------------------------|---|
| Προβολή περιοδικού και αποθήκευση άρθρων | 3 |
| Μηχανισμοί αναζήτησης                    | 4 |
| Προβολή αποτελεσμάτων αναζήτησης         | 5 |
| Ιστορικό αναζητήσεων                     | 6 |
| Οδηγός – βοήθεια                         | 7 |

# **Σημείωση**: στο κείμενο έχουν ενσωματωθεί **υπερσυνδέσεις (hyperlink)** είτε πάνω σε λέξεις-φράσεις, είτε με τη σημείωση [Περισσότερα]. Οι υπερσυνδέσεις αυτές οδηγούν στις σχετικές κάθε φορά σελίδες του Οδηγού Βοήθειας της online πληροφοριακής υπηρεσίας.

## Αναζήτηση τίτλων περιοδικών

Η αναζήτηση τίτλων περιοδικών και η ανάκτηση των άρθρων τους προϋποθέτει τα εξής βήματα:

- Η εκκίνηση της υπηρεσίας γίνεται με το κουμπί Continue στην αρχική ιστοσελίδα με τον τίτλο "Ovid News".
- Επειτα εμφανίζεται η ιστοσελίδα με τίτλο "Choose a database", όπου πρέπει να ενεργοποιηθεί η υπερσύνδεση <u>Your Journals@Ovid</u>.
- Στη νέα ιστοσελίδα επιλέγεται η υπερσύνδεση "Browse Journals".

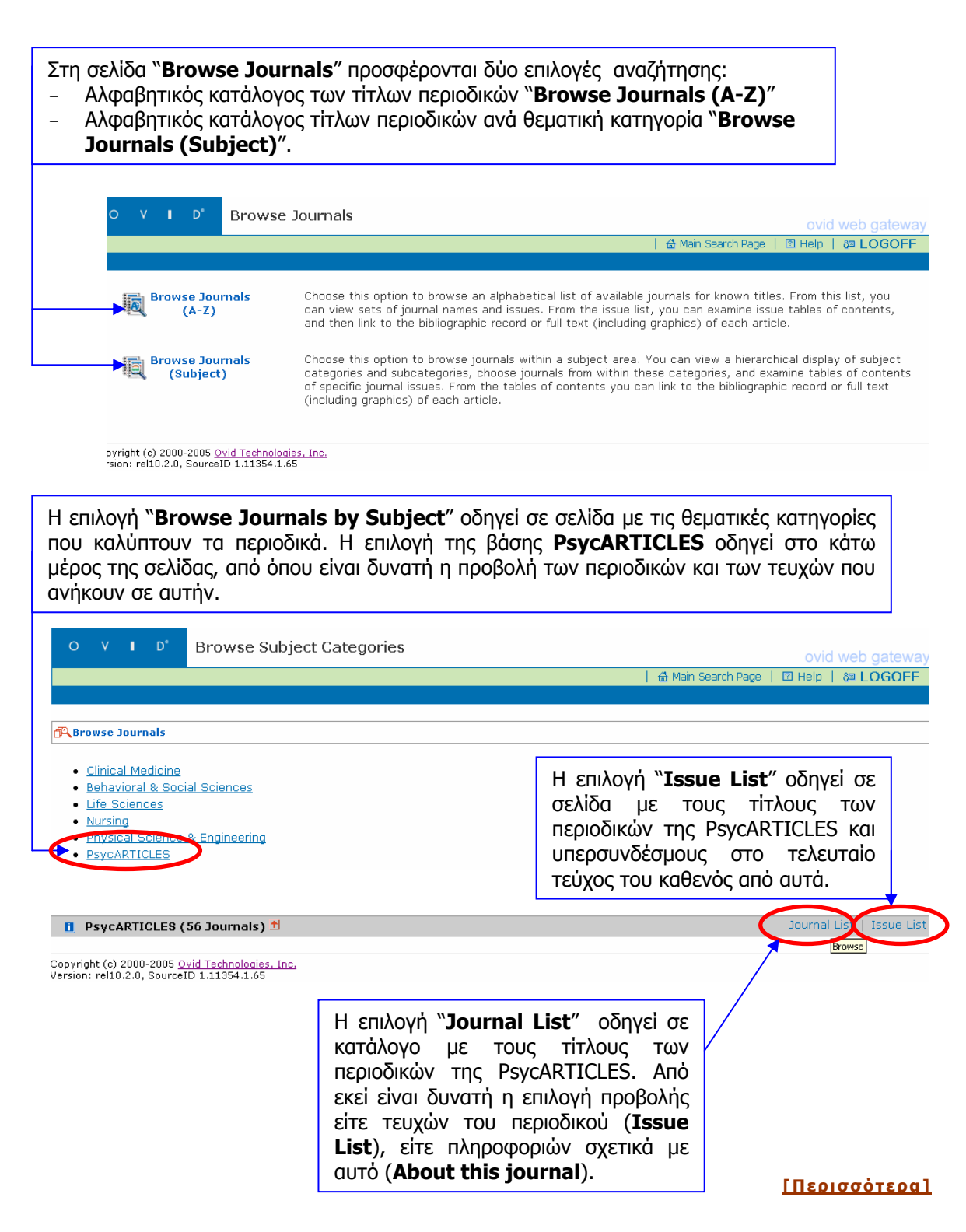

## Προβολή περιοδικού και αποθήκευση άρθρων

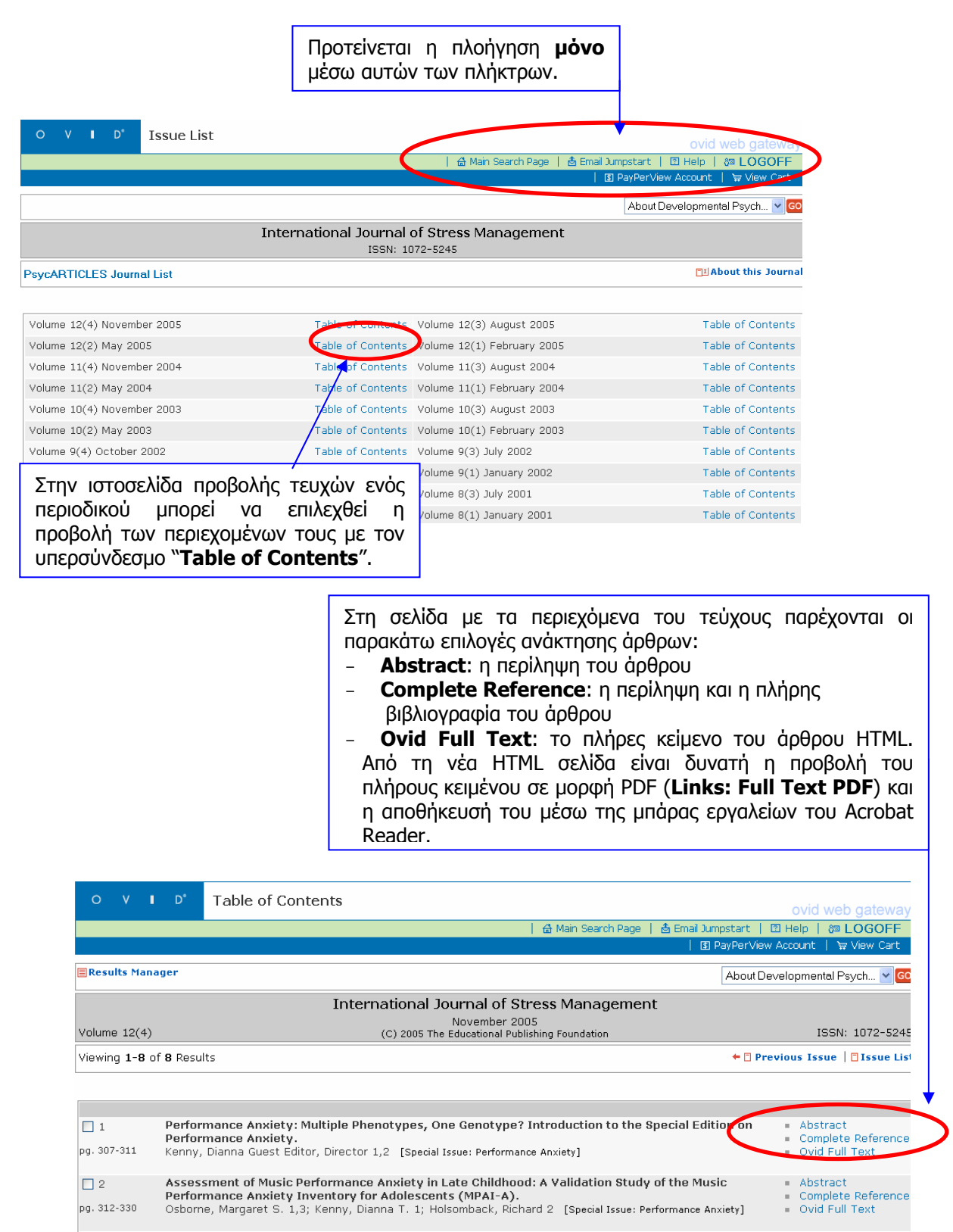

#### <u>[Περισσότερα]</u>

## Μηχανισμοί αναζήτησης

Η επιλογή του εικονιδίου 🖾 Main Search Page οδηγεί στη σελίδα αναζήτησης. Η αναζήτηση στο περιεχόμενο της PsycARTICLES πραγματοποιείται με την επιλογή της βάσης από το πλαίσιο των περιορισμών (**Limits**).

|                                                    |              |                                         |                  |                             | OVIO           | i web gatewa |
|----------------------------------------------------|--------------|-----------------------------------------|------------------|-----------------------------|----------------|--------------|
|                                                    |              |                                         |                  | 🐵 Change Databa             | se   🛛 Help    | 🖓 LOGOFF     |
|                                                    |              |                                         | 🗓 Saved Searches | s/Alerts   🛐 PayPe          | erView Account | 🗑 View Cart  |
| l n                                                | #            | Search History                          |                  | Results                     | E              | isplay       |
|                                                    | -            | -                                       |                  | -                           |                | -            |
|                                                    | 🕖 Combin     | e Searches 🗂 Delete Searches 📊 Save Sea | irch,'Alert      |                             |                |              |
|                                                    |              |                                         |                  |                             |                |              |
| (A)                                                | dvanced      | S Basic S Find                          | More Fields      |                             |                |              |
|                                                    | Search       | Search Citation                         | S More Fields    |                             |                |              |
| <u> </u>                                           | Ceyword      | Author I litle Journal                  |                  |                             |                |              |
| Enter Keyword or phrase (use "\$" for truncation): |              |                                         |                  |                             |                |              |
| addic                                              | tion         |                                         | SEARCH           | <b>Q B</b>                  | Browse Journ   | als          |
|                                                    |              |                                         |                  |                             |                |              |
|                                                    |              |                                         |                  |                             |                |              |
|                                                    | its — J      | hore Limits                             |                  |                             |                |              |
| Da                                                 | ily Update   | Ori                                     | ginal Articles   | al Articles Review Articles |                |              |
| Art                                                | icles with A | bstracts V Psy                          |                  |                             |                |              |
| Public                                             | ation Year   | - 🔽 - 💌                                 |                  |                             |                |              |
|                                                    |              |                                         |                  |                             |                |              |

Στη φόρμα αναζήτησης (προσφέρεται μηχανισμός μόνο για απλή αναζήτηση) μπορεί να γίνει χρήση των παρακάτω επιλογών:

- Κeyword: λέξη-κλειδί ή φράση. Ο μηχανισμός ψάχνει στον τίτλο, στην περίληψη και στο πλήρες κείμενο
- Author: πλήρες όνομα του συγγραφέα
- **Title**: λέξη ή φράση από τον τίτλο του άρθρου
- Journal: πλήρης τίτλος του περιοδικού. Αν δεν είναι γνωστός ο ακριβής τίτλος του περιοδικού, μπορεί να γίνει χρήση της αποκοπής, π.χ. αντί για Neuropsychology, Neuropsych\$. Τα αποτελέσματα που επιστρέφονται είναι άρθρα που δημοσιεύθηκαν στο/α περιοδικό/ά που ικανοποιούν τα κριτήρια αναζήτησης
- More fields: επιλογή περισσοτέρων πεδίων αναζήτησης
- Μετά την ολοκλήρωση της αναζήτησης, ο μηχανισμός μετατρέπεται αυτόματα σε keyword αναζήτηση, οπότε αν για παράδειγμα έχει πραγματοποιηθεί αναζήτηση στο πεδίο τίτλου (Title) και υπάρχει η επιθυμία να συνεχιστεί η αναζήτηση στο ίδιο πεδίο, πρέπει αυτό ξανά να επιλεχθεί.

#### <u>[Περισσότερα]</u>

# Προβολή αποτελεσμάτων αναζήτησης

|                                                |                                                                                                    | Η εκτέλεση μιας αναζήτησης<br>κομμάτι του Ιστορικού Αναζη<br>αποτελέσματα δύο αναζητήσεα<br>της υπηρεσίας <b>Ovid</b> και μία<br><b>PsycARTICLES</b> . Με αυτόν<br>συνδυασμός των αναζητήσεω<br>άρθρα άλλων βάσεων της υπηρ | (π.χ. addiction) ι<br>τήσεων ( <b>Search</b><br>ων· μία στο σύνα<br>στα περιεχόμεν<br>τον τρόπο είνα<br>ν και η μετάβαα<br>ρεσίας <b>Ονίd.</b> | τροβάλλει στο<br><b>h History</b> ) τα<br>ιλο του υλικού<br>να της βάσης<br>αι δυνατός ο<br>ση σε σχετικά   |                                                            |
|------------------------------------------------|----------------------------------------------------------------------------------------------------|----------------------------------------------------------------------------------------------------|----------------------------------------------------------------------------------------------------|----------------------------------------------------------------------------------------------------|------------------------------------------------------------|
| #                                              | Search History                                                                                                    |                                                                                                    | Results                                                                                                    | Display                                                                                                    |                                                            |
| 1                                              | addiction.mp. [mp=title, abstra                                                                                                    | act, full text, caption text]                                                                                                    | 4529                                                                                                    | DISPLAY                                                                                                    |                                                            |
|                                                | innit I to psycarticles                                                                                                    |                                                                                                    | 1479                                                                                                    | DISPLAY                                                                                                    |                                                            |
| Advanced<br>Search<br>Keyword<br>Enter Keyword | Basic Find<br>Search Citation                                                                                                    | C More Fields Journal ): SEARCH                                                                                                    | Η προβολή<br>πραγματοποιείη<br>μέρος της σελ<br>έχει τη δυν<br>αποτελεσμάτων                                                                   | των αποτε<br>raι αυτόματα (<br>iδας. Ωστόσο, (<br>ατότητα προβα<br>ν σε νέα σελίδα                          | ελεσμάτων<br>στο κάτω<br>ο χρήστης<br>ολής των<br>πατώντας |
| Limits –                                       | More Limits                                                                                                    |                                                                                                    | το πλήκτοο Γ                                                                                                    | Display 🚽 DISP                                                                                              | LAY DOU                                                    |
| Daily Update                                   | )                                                                                                    | Original Articles                                                                                                    | βοίσκεται δίπλα                                                                                                    | ι από κάθε αναζι                                                                                            | ήτηση.                                                     |
| Publication Yea                                | r - v v                                                                                                    |                                                                                                    |                                                                                                    |                                                                                                    |                                                            |
| Results Mana                                   | ger   📑 🗱 Customize Display   📑 🗐                                                                                                    | Reset Display                                                                                                    |                                                                                                    |                                                                                                    |                                                            |
| Results of your                                | search: limit 5 to psycarticles                                                                                                    |                                                                                                    |                                                                                                    |                                                                                                    |                                                            |
| Viewing 1-10 (                                 | of 1479 Results                                                                                                    |                                                                                                    |                                                                                                    | Next Result 🗉 🔿                                                                                             |                                                            |
| Go to #: 1                                     | GO                                                                                                    |                                                                                                    |                                                                                                    |                                                                                                    |                                                            |
| 1. Macki<br>Conv<br>Pather<br>G Find           | llop, James 1,2,3; Anderson, Emily<br>ergent Validity of Measures of C<br>logical Gambling, Psychology of<br>I Similar   D'OFind Citing Articles | J. 1; Castelda, Bryan A. 1; Mattson, Richard E. 1;<br>Cognitive Distortions, Impulsivity, and Time Pe<br>Addictive Behaviors. 20(1):75-79, March 2006.                                                                      | Donovick, Peter J. 1<br>rspective With                                                                                                    | <ul> <li>Abstract</li> <li>Complete Reference</li> <li>Table of Contents</li> <li>Ovid Full Text</li> </ul> |                                                            |
| Fic<br>an<br>Re<br>nc                          | α κάθε άρθρο που προ<br>ιό τις βασικές δυνατότ<br>eference, Ovid Full Te<br>ιρόμοιου περιεχομέν<br>ιραπέμπουν σε αυτό ( <b>Ι</b>                 | βάλλεται στη λίστα αποτελεσμάτ<br>ητες ανάκτησής του (Abstract, C<br>xt), παρέχονται υπερσυνδέσεις c<br>ου ( <b>Find Simila</b> r) και σε άρι<br><b>Find Citing Articles</b> ).                                             | ων εκτός<br>Complete<br>σε άρθρα<br>θρα που                                                                                                    |                                                                                                    |                                                            |

#### [Περισσότερα]

| Μέσω της υπηρ<br>στη λίστα αποτ<br>προσφέρεται r<br><b>Results Forma</b><br>– Προβολ<br>– Εκτύπω<br>– Αποστο<br>– Αποθήκ | εσίας " <u>Results Manager</u> "<br>τελεσμάτων όσο και στη λίστα<br>η δυνατότητα μορφοποίησης<br>at) και έπειτα η:<br>κή των μορφοποιημένων αποτελε<br>σση των αποτελεσμάτων ( <b>Print μ</b><br>λή των αποτελεσμάτων μέσω ηλ<br>ευση των αποτελεσμάτων ( <b>Save</b> | esults Manager<br>περιεχομένων συγκεκ<br>των αποτελεσμάτων<br>εσμάτων ( <b>Display</b> ), ή<br>preview), ή<br>κεκτρονικού ταχυδρομε<br>e) | είναι διαθέσιμη τόσο<br>αριμένου περιοδικού,<br>( <b>Results, Fields</b> ,<br>είου ( <b>Email</b> ), ή |
|----------------------------------------------------------------------------------------------------|----------------------------------------------------------------------------------------------------|----------------------------------------------------------------------------------------------------|----------------------------------------------------------------------------------------------------|
| Results                                                                                                    | Fields                                                                                                    | Result Format                                                                                                    | Actions                                                                                                |
| Selected Results     All on this page     All in this set (1-189)     and/or Range:     Sort Keys                        | <ul> <li>Citation (Title, Author, Source)</li> <li>Citation + Abstract</li> <li>Citation + Abstract + Subject Headings</li> <li>Complete Reference</li> <li>SELECT FIELDS</li> </ul>                                                                                  | Ovid     BRS/Tagged     Reprint/Medlars     Brief (Titles) Display     Direct Export     Include Search History                           | <ul> <li>◆II DISPLAY</li> <li>▲ PRINT PREVIEW</li> <li>■ EMAIL</li> <li>▲ SAVE</li> </ul>              |
| Primary:<br>Secondary:                                                                                                   | - V Ascending V<br>- Ascending V                                                                                                    |                                                                                                    |                                                                                                    |

## Ιστορικό αναζητήσεων

Το ιστορικό των αναζητήσεων που έχουν πραγματοποιηθεί είναι διαθέσιμο σε κάθε σελίδα. Παρέχεται η δυνατότητα διαγραφής μέρους ή του συνόλου των αναζητήσεων (**Delete Searches**) ή αποθήκευσης των αναζητήσεων και αποστολής μέσω ηλεκτρονικού ταχυδρομείου (**Save Search/Alert**).

|      | <br>۱ ۳۵                                                             | Saved Searches (Alerts J | B Database   La    | Help   @ LU     |
|------|----------------------------------------------------------------------|--------------------------|--------------------|-----------------|
|      | <b>⊡</b> ∧                                                           | Saveu Searches/Alerics   | I DI Fayrei view A | koodine   # vie |
| #    | Search History                                                       |                          | Results            | Display         |
| 1    | addiction.mp. [mp=title, abstract, full text, caption text]          |                          | 4529               | DISPLAY         |
| 2    | limit 1 to psycarticles                                              |                          | 1479               | DISPLAY         |
| 3    | addiction gambling.mp. [mp=title, abstract, full text, caption text] |                          | 6                  | DISPLAY         |
| 4    | limit 3 to psycarticles                                              |                          | 4                  |                 |
| Comb | ne Searches 🍿 Delete Searches 🔚 Save Search/Alert                    |                          |                    |                 |
|      |                                                                      |                          |                    |                 |
|      | <b>↑</b>                                                             |                          |                    |                 |
|      |                                                                      |                          |                    |                 |

βασικού μενού προσφέρει τη δυνατότητα παρέμβασης στο ιστορικό αναζητήσεων και συνδυασμού των αναζητήσεων με χρήση των τελεστών Boolean.

#### <u>[Περισσότερα]</u>

## Οδηγός – βοήθεια

Η επιλογή του δυναμικού οδηγού βοήθειας "**HELP**" - <sup>[2]</sup> Help οδηγεί σε σελίδα βοήθειας σχετική με τη συγκεκριμένη δραστηριότητα που εκτελείται εκείνη τη στιγμή. Από το αριστερό πλαίσιο του οδηγού βοήθειας είναι δυνατή η μετάβαση σε άλλη σελίδα παροχής πληροφοριών και συμβουλών σχετικά με την υπηρεσία Ovid.

| O V I D <sup>®</sup> Basi                                                                                                    | ic Mode ovid web gate                                                                                                    | way |
|----------------------------------------------------------------------------------------------------|----------------------------------------------------------------------------------------------------|-----|
| Print the Help<br>Logging In to Ovid<br>- Login Process<br>Database Information<br>- Database Selection and<br>Field Guides<br>- Ovid Web Gateway User<br>Manual<br>Search Options<br>> Basic Mode<br>- Advanced Mode<br>- Find Citation Mode | Ovid's Basic Mode         Using the Basic Mode Search Box         Managing Results in the Search History         Applying Database Limits         General Options         Viewing Your Search Results    Ovid's Basic Mode search interface is as simple to use as most popular web-search engines.                                |     |
| Author Searching     Title Searching     Journal Searching     Quick Search     Techniques                                                                                                    | O       V       I       Ovid MEDLINE(R)<br>1996 to May Week 1 2005       ovid web gateway         Image: Second Account (for Searches)       Image: Second Account (for Searches)       Image: Second Account (for Searches)       Image: Second Account (for Searches)                                                            |     |
| Search Aids - Combine and Delete Searches - Database Fields - Database Limits - Database Index Displays                                                                                                    | #     Search History     Results     Display       1     heart attack.mp. [mp=title, original title, abstract, name of substance     840     Implementation and stress).mp. [mp=title, original title, abstract, name       2     (meditation and stress).mp. [mp=title, original title, abstract, name     123     Implementation |     |

<u>[Περισσότερα]</u>